>

#### PRODUCTS

**OUR GALLERY** 

|            | No.1 step      |
|------------|----------------|
| CONTACT US | go to this tab |
|            |                |

#### NEW ANDROID APP

### WE ASSIST YOU IN CHOOSI PROSTHESIS-ORTHOSIS TH

Home » Browse our site through an Android application » Browse our site through an Android application 6:15 🕹

🖘 ...। ..। 63% 着

MOR

EAD

### 

BROWSE OUR

SITE THROUC

AN ANDROID

APPLICATION

For easy browsing download our new app for android devicesfrom

Download File (apk) Medical Amatazappfor android devices.or from this link if you have any

for proplevalisite.//www.mediaf...

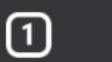

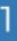

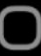

ୠ .॥ .॥ 63% 着

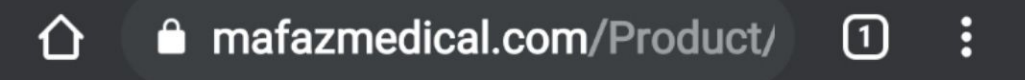

### Browse our site through an Android application

Download Attachment

For easy browsing download our new app for android devices

Just for android devices all versions and

platforms.

no.3 go to this link to download

from this link:

http://download942.mediafire.com/dpl7xqeogung

for details how to install please see the images (full tutorials)

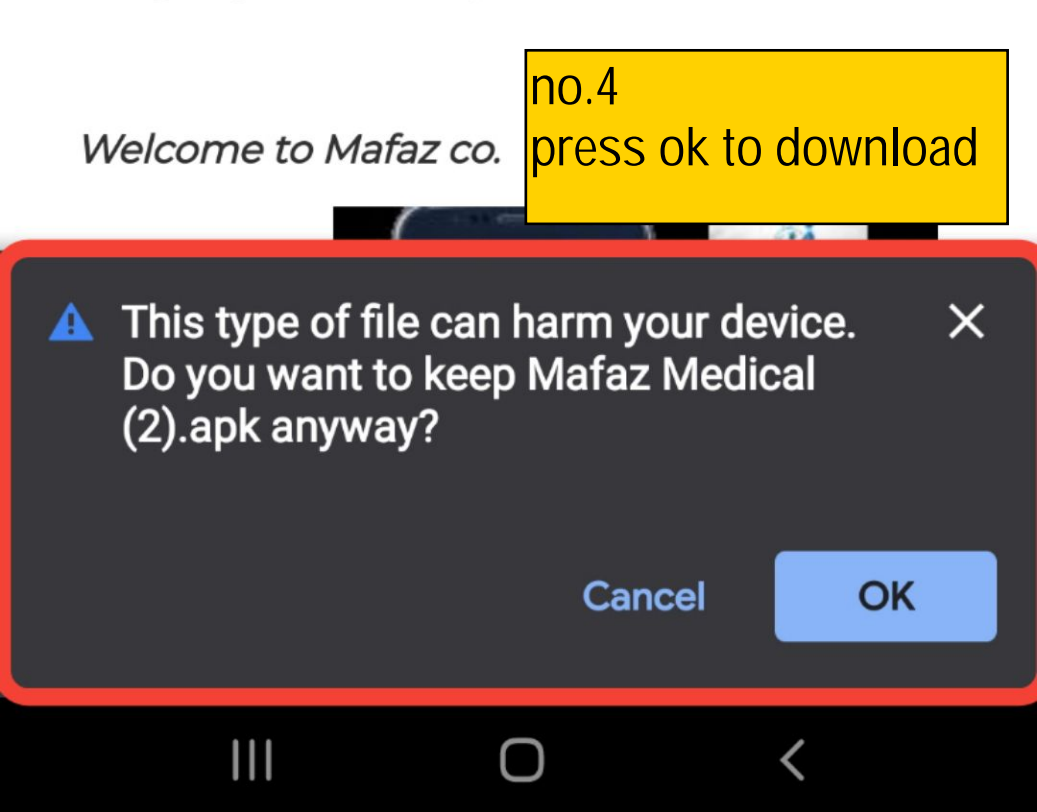

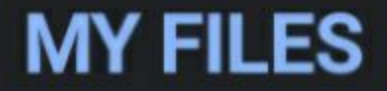

## EXPLORE OFFLINE

# All Images Other no.6 press on the app after download to install

Mafaz Medical (1).apk 14.99 MB • mafazmedical.com

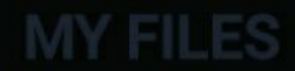

### **EXPLORE OFFLINE**

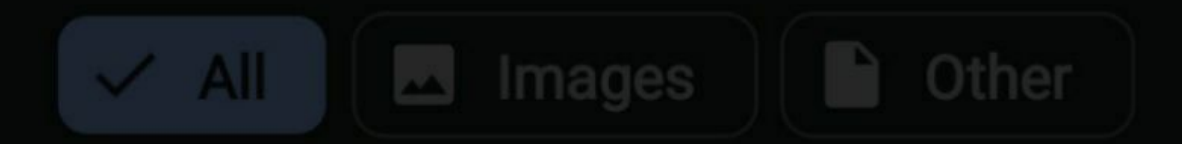

# no.7 install the app

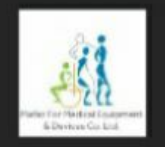

## MafazMedical

## Do you want to install this application?

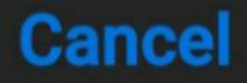

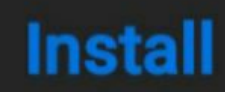